# Policom Terminverwaltung

# Planung von Zeiten und Ressourcen

Joachim Berger 06.06.2009

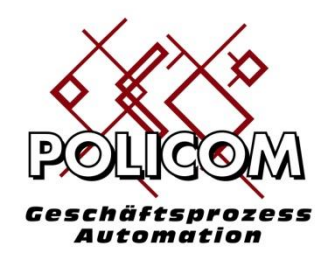

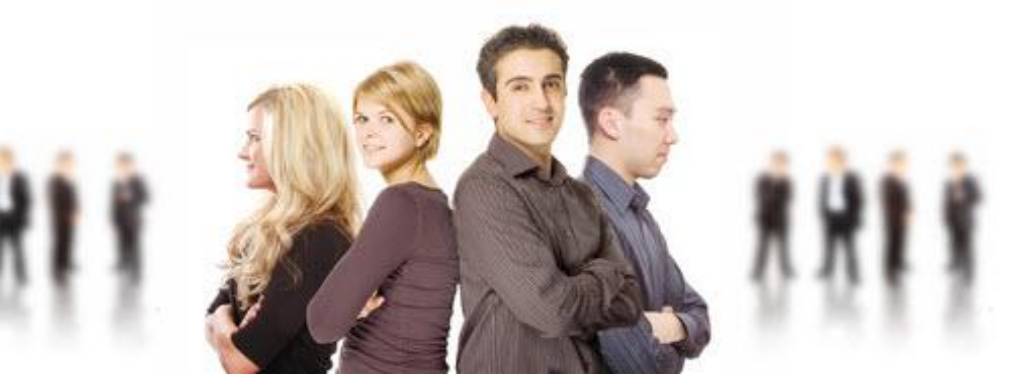

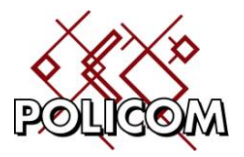

# Inhaltsverzeichnis

| nführung           | .3 |
|--------------------|----|
| inktionsweise      | .4 |
| Personen           | .4 |
| Veranstaltungen    | .5 |
| Räume              | .6 |
| Veranstaltungsbuch | .6 |
| Anmeldungen        | .8 |
| Raumplanung        | .9 |
| Kostenrechnung1    | 2  |
| DTAUS-Datei1       | .3 |
| iefe1              | .4 |
|                    |    |

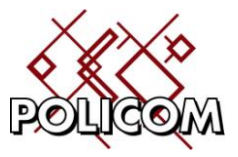

## Einführung

Policom bildet die Funktionalität für die Planung von Zeitereignissen im betrieblichen Umfeld ab. Diese Funktionalität ermöglicht es Aktivitäten (Produktionsauftrag, Veranstaltung, …) mit Ressourcen (Räume, Maschinen, …) terminlich zu koordinieren.

Folgenden Objekte können Terminen zugeordnet werden (auszugsweise):

- Veranstaltungen
- Maschinenbelegung
- Termine mit Kunden
- Termine in Projekten / Aktivitäten
- Arbeitskoordination mit anderen Policom-Benutzern

Jeder Termin hat in Policom ein <u>Aktivitätsobjekt</u> (Personen, Veranstaltungen, Produktionsaufträge) die diesen Termin verursachen und ein oder mehrere <u>Bezugsobjekte</u> (Räume, Maschinen, ...) die zur Durchführung dieser Aktivität erforderlich ist.

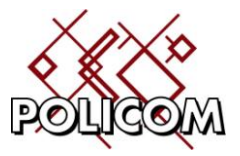

## Funktionsweise

Am Beispiel einer Kursverwaltung für Schulungen und Workshops werden wir Ihnen eine Einführung in die vorhandene Funktionalität geben.

#### Personen

Ausgangspunkt sind in unserem Beispiel zunächst die Personen, die an einer Veranstaltung teilnehmen (Aktivitätsobjekte). Policom stellt Ihnen die erforderlichen Funktionen zur Stammdatenverwaltung zur Verfügung:

| - 2-    |     | - 🙀      |       | 🕩 🛛 🕹           |     | B          |         |       |         |               |
|---------|-----|----------|-------|-----------------|-----|------------|---------|-------|---------|---------------|
| beenden | Neu | bearbeit | en ko | opieren löscher | n A | nmeldunger | ı       |       |         |               |
| ≝ Stamm | An  | Vorna    | Nach  | Strasse         | Plz | Ort        | Telefon | Gebur | Email / | Kontoinhab    |
| 2       |     |          |       |                 |     |            |         |       |         |               |
| 5142    | Н   | Dieter   | Bar   | Dachsteinstr    | 8   | München    | 4307828 |       |         | Dieter Barw   |
| 5143    | Н   | Lothar   | Bayer | Häherweg 11     | 8   | München    | 43988   |       |         | Lothar Bayer  |
| 5145    | F   | Andr     | Ben   | Semmerings      | 8   | München    | 4393695 |       |         | Andrea Ben    |
| 5146    | F   | Andr     | Benz  | Schwedenst      | 8   | München    | 43088   |       |         | Andrea Benz   |
| 5147    | F   | Erika    | Berr  | Rotkelchenw     | 8   | München    | 437 66  |       |         | Erika Berren  |
| 5148    | F   | Gabr     | Bert  | Ingeborgstr     | 8   | München    | 44458   |       |         | Berthold, G   |
| 5149    | F   | Clara    | Beu   | Ottilienstr.50  | 8   | München    | 69371   |       |         | Clara Beutner |
| 5151    | F   | Elisa    | Bra   | Askaripfad 5    | 8   | München    | 453 44  |       |         | Braunmülle    |
| 5152    | Н   | Wer      | Bröl  | Krähenbüsc      | 4   | Mühlhei    |         |       |         |               |
| 5153    | F   | Clau     | Buch  | BgmJakob        | 8   | Harthau    | 08106   |       |         | Buch, Claudia |

Im Folgeformular Anmeldungen können Sie pro Teilnehmer sehen an welchen Kursen er/sie teilnimmt.

| R  | 💄 Person 6343 Anmeldung Mischen und Färben 🛛 📃 🗖 🕽 |                 |                    |                  |                         |  |  |  |  |  |
|----|----------------------------------------------------|-----------------|--------------------|------------------|-------------------------|--|--|--|--|--|
|    | <b>-</b>                                           |                 |                    |                  |                         |  |  |  |  |  |
| be | eenden                                             | Druckausgaben   |                    |                  |                         |  |  |  |  |  |
| ₽  | Veranst                                            | altungsnum m er | Titel              | Teilnehmernummer | Gemeldeter Teilnehmer A |  |  |  |  |  |
|    |                                                    |                 |                    |                  |                         |  |  |  |  |  |
| Þ  | VN-18                                              |                 | Mischen und Färben | VN-18/5          | Rebecca 12 Jahre        |  |  |  |  |  |
|    | VN-25                                              |                 | Schulung           | VN-25/1          |                         |  |  |  |  |  |
|    | VN-25                                              |                 | Schulung           | VN-25/2          |                         |  |  |  |  |  |
|    |                                                    |                 |                    |                  |                         |  |  |  |  |  |
|    |                                                    |                 |                    |                  |                         |  |  |  |  |  |

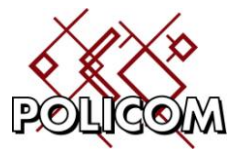

#### Veranstaltungen

Diese Personen buchen eine Veranstaltung die unser Aktivitätsobjekt darstellt. Die Eigenschaften einer Veranstaltung werden – noch ohne Termin - in den Stammdaten hinterlegt:

| 🕼 Bearbeiten:Veranstaltung Mischen und Färben 📃 📼 🗙 |                          |  |  |  |  |  |  |  |  |  |
|-----------------------------------------------------|--------------------------|--|--|--|--|--|--|--|--|--|
| 🗧 📔 🎕                                               | 2 🙀                      |  |  |  |  |  |  |  |  |  |
| beenden speichern druc                              | ken öffnen               |  |  |  |  |  |  |  |  |  |
| Veranstaltungsgruppe                                | Α 🗸                      |  |  |  |  |  |  |  |  |  |
| Titel                                               | Mischen und Färben       |  |  |  |  |  |  |  |  |  |
| Abrechnungsintervall                                | einmalig + 🔻             |  |  |  |  |  |  |  |  |  |
| Kosten pro Einheit                                  | 12,23                    |  |  |  |  |  |  |  |  |  |
| Teilnehmer maximal                                  | 0                        |  |  |  |  |  |  |  |  |  |
| Teilnehmer minimal                                  | 0                        |  |  |  |  |  |  |  |  |  |
| Referent                                            | Lehrer 💌                 |  |  |  |  |  |  |  |  |  |
| Referent 2                                          | -                        |  |  |  |  |  |  |  |  |  |
|                                                     | I I <sup>1</sup>         |  |  |  |  |  |  |  |  |  |
|                                                     | ▼ ▼ F K <u>U</u>   ≣ ≣ Ξ |  |  |  |  |  |  |  |  |  |
| Text                                                | <b>_</b>                 |  |  |  |  |  |  |  |  |  |

Die Stammdaten der Veranstaltungen, die mehrfach pro Jahr durchgeführt werden, werden einmalig hier hinterlegt.

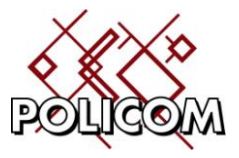

#### Räume

In unserem Beispiel sind Räume die Bezugsobjekte in denen eine Veranstaltung stattfindet. In Ihrem Betrieb könnten es auch Maschinen sein, die zur Produktion benötigt werden.

| Rau | Im Raum | A          |           |             |                     |
|-----|---------|------------|-----------|-------------|---------------------|
|     | 1       | Ľ.         |           |             | ) 🚱                 |
| b   | eenden  | Neu        | bearbe    | nten kopi   | eren löschen        |
| Ē   | Raumna  | me         | Ort       | Gesperrt    | Im Kalender anzeige |
| M   |         |            |           |             |                     |
| Þ   | Raum A  |            | Stoc      |             | <b>V</b>            |
|     | Raum B  |            | Stoc      |             |                     |
|     |         |            |           |             |                     |
|     |         | <b>a</b> 1 | Bearbeite | :n:Raum Rau | A mu                |
|     |         |            | <b>-</b>  | 8           | ۵                   |
|     |         | be         | enden     | speichern   | drucken             |
|     |         | Rau        | mname     |             |                     |
|     |         | Nau        | manic     |             | Raum A              |
|     |         | Ort        |           |             | Stock 1             |
|     |         | Ges        | perrt     |             |                     |
|     |         | Im k       | alender   | angewählt   |                     |
| _   |         |            |           |             |                     |
|     |         |            |           |             |                     |
|     |         |            |           |             |                     |

#### Veranstaltungsbuch

Im Veranstaltungsbuch ist hinterlegt welche Personen zu einem Kurs angemeldet sind.

| Veranstaltung VN-18                        |                                                                                                    |                   |              |               |         |                      |                   |
|--------------------------------------------|----------------------------------------------------------------------------------------------------|-------------------|--------------|---------------|---------|----------------------|-------------------|
| 🚭 🗋 📚 🗋<br>beenden Neu bearbeiten kopieren | 8 Solution Sector Sector Secto | 2 🤤               | gaben        |               |         | _                    |                   |
| Veranstaltungsnummer Tite                  | 1                                                                                                    | Veranstaltungsgru | uppe Kennzei | chen Angeme   | eldet l | Kosten pro Einheit   |                   |
|                                            | chen und Färben                                                                                                    | Rund um die Gebu  | urt A        |               | 2       | 12.23                |                   |
| 🗄 🛛 FZT 🛛 För                              | derverein                                                                                                    | Förderverein      | V            |               | 110     | 40,00                |                   |
|                                            |                                                                                                    |                   |              |               |         |                      |                   |
| lang veranstaltung VN-                     | 18 Anmeldung                                                                                                    |                   |              |               |         |                      | _ = X             |
| beenden Neu b                              | carbeiten löschen                                                                                                    | Anmeldebestätig   | ung          |               |         |                      | _                 |
| 🚰 Teilnehmernum                            | ner Gemeldet v                                                                                                    | von Teilnehmer    | Teilnehmer B | angemeldet am | Kosten  | Bestätigung gedruckt | Teilnahme beendet |
|                                            |                                                                                                    |                   |              |               |         |                      |                   |
| VN-18/1                                    | A Ibrecht, Sa                                                                                                    | bi                |              | 31.05.2009    | ,00     |                      |                   |
| ► VN-18/2                                  | Barth, Beate                                                                                                    |                   |              | 31.05.2009    | ,00     |                      |                   |
|                                            |                                                                                                    |                   |              |               |         |                      |                   |
|                                            |                                                                                                    |                   |              |               |         |                      |                   |
|                                            |                                                                                                    |                   |              |               |         |                      | .::               |

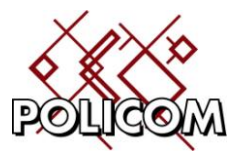

Um einen neuen Kurs anzulegen gehen Sie wie folgt vor:

| 📙 Neu:Veranstaltung · |              | _ = X |
|-----------------------|--------------|-------|
| 🛃 🕞                   | 8            |       |
| beenden speichern     | drucken      |       |
| Veranstaltungsnummer  |              |       |
| Veranstaltung         | Förderverein | -     |
| Referent              | -            | +     |
| Referent 2            | -            | -     |
| Beendet               |              |       |
| Letzte Abrechnung     | 01.06.2009   | ÷ -   |
| Vorletzte Abrechnung  |              | ÷ -   |
|                       | •            |       |
|                       |              | .::   |

Im Erfassungsformular wählen Sie die neue Veranstaltung aus der Liste der Veranstaltungen aus. Benennen Sie die Referenten. Im Feld letze Abrechnung geben Sie das Datum der nächsten Abrechnung – 1 Zyklusintervall ein.

Beispiel: Die Veranstaltung wird monatlich zum 1. abgerechnet. Das heutige Datum ist der 11.06. Der Kurs würde somit am 1.7. zum ersten Mal abgerechnet werden. Der vorherige Abrechnungstermin wäre also der 1.6. und dieses Datum ist hier einzutragen.

Die vorletzte Abrechnung ist in unserem Beispiel der 1.5.

Für jede Veranstaltung kann die aktuelle Teilnehmerliste und die Anwesenheitsliste ausgedruckt werden.

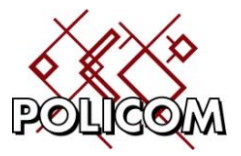

#### Anmeldungen

Im Formular Anmeldungen werden die Personen verwaltet die an einem Kurs teilnehmen.

| Veranstaltung VN-25 Anmeldung                     |                       |                |            |       |                    |                 |  |  |  |  |
|---------------------------------------------------|-----------------------|----------------|------------|-------|--------------------|-----------------|--|--|--|--|
| 📲 🗋 🙀 🥹 🖳                                         |                       |                |            |       |                    |                 |  |  |  |  |
| beenden Neu bearbeiten löschen Anmeldebestätigung |                       |                |            |       |                    |                 |  |  |  |  |
| Teilnehmernumm Gem                                | eldet v Teilnehme     | Teilnehmer     | angemeldet | Koste | Bestätigung gedruc | Teilnahme beend |  |  |  |  |
|                                                   |                       |                |            |       |                    |                 |  |  |  |  |
| VN-25/1 Berg                                      | jer,Joac              |                | 01.07.2009 | 10,00 |                    |                 |  |  |  |  |
|                                                   |                       |                |            |       |                    |                 |  |  |  |  |
|                                                   |                       |                |            | _     |                    | .::             |  |  |  |  |
| A Bearbeiten:V                                    | /eranstaltung VN-25 A | nmeldung       | _          | _ = 3 | ×                  |                 |  |  |  |  |
|                                                   | 8 🗧                   |                |            |       |                    |                 |  |  |  |  |
| beenden spe                                       | eichern drucken       |                |            |       |                    |                 |  |  |  |  |
| Teilnehmernum                                     | mer VN-25/1           |                |            |       | 1000               |                 |  |  |  |  |
| Anmeldung von                                     | n 04.06.2009          | 04.06.2009     |            |       |                    |                 |  |  |  |  |
| Angemeldet vor                                    | n Berger Joa          | Berger Joachim |            |       | <b>-</b>           |                 |  |  |  |  |
| Teilnehmer A                                      |                       |                |            |       | -                  |                 |  |  |  |  |
| Teilnehmer B                                      |                       |                |            |       | -                  |                 |  |  |  |  |
| Anmeldung zun                                     | n 01.07.2009          |                |            | *     | <b>•</b>           |                 |  |  |  |  |
| Abrechnung spe                                    | erren 🗸               |                |            | *     |                    |                 |  |  |  |  |
| Teilnahme been                                    | ndet 🗖                |                |            |       |                    |                 |  |  |  |  |
| Teilnahme been                                    | ndet zum              |                |            | *     | -                  |                 |  |  |  |  |
| Kosten                                            | 10                    | 00             |            | +     |                    |                 |  |  |  |  |
| Letzte Abrechnu                                   | ing 01.06.2027        |                |            | ÷.,   | <b>•</b>           |                 |  |  |  |  |
|                                                   | C ALCOTE DE L         |                |            | Ŧ     |                    |                 |  |  |  |  |
|                                                   |                       |                |            |       |                    |                 |  |  |  |  |

Die Daten basieren auf den im Personenstamm hinterlegten Teilnehmern. Auf diesem Formular hinterlegen Sie

- wann die Teilnahme beginnt
- ob die Abrechnung gesperrt ist (Kontodaten fehlen)
- wann die Teilnahme beendet ist
- Sie sehen wann die letzte Abrechnung erfolgt ist (wird bei der Neuanlage automatisch ergänzt)

Auf diesem Formular ist der Ausdruck der Teilnahmebestätigung hinterlegt.

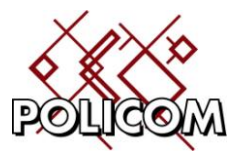

#### Raumplanung

Im Formular Raumplanung werden die Veranstaltungen den Räumen zugeordnet:

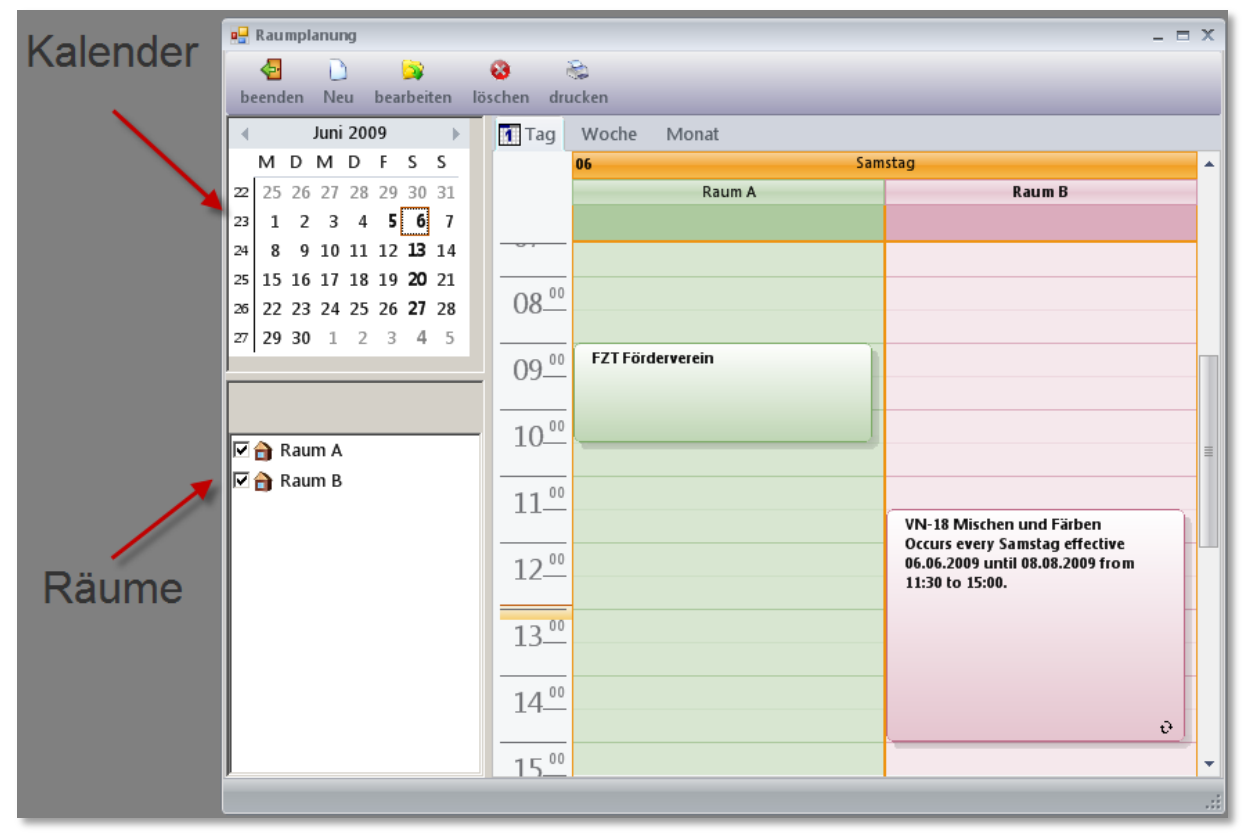

In der Übersicht sehen Sie welcher Kurs welchen Raum belegt. In der linken oberen Ecke wählen Sie das Datum oder einen Datumsbereich an. In der linken unteren Ecke werden die Räume aufgelistet. Die Räume die markiert sind werden in der Terminanzeige aufgelistet.

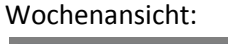

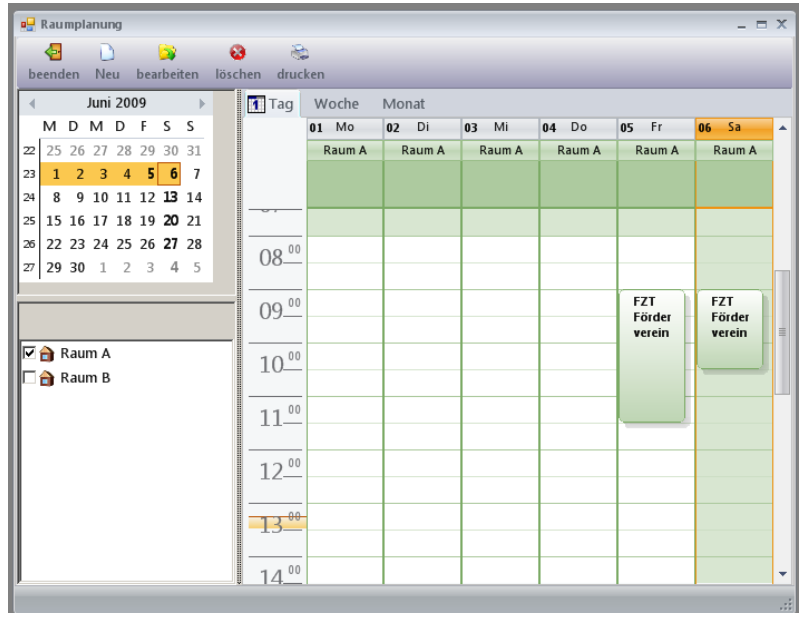

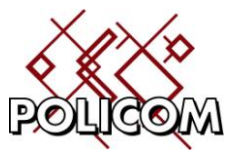

In der Erfassungsmaske werden die Daten für Einzeltermine oder Wiederholungen erfasst:

|                   | -                                                   | = x |
|-------------------|-----------------------------------------------------|-----|
| 4                 |                                                     |     |
| beenden speichern | Serientyp                                           |     |
|                   |                                                     |     |
|                   |                                                     |     |
| Veranstaltung:    | FZT Förderverein                                    |     |
|                   |                                                     |     |
|                   |                                                     |     |
| Beginnt um:       | Sa 06.06.09 🗘 👻 09:00 👻                             |     |
| Endet um:         | Sa 06.06.09 • 10:30 •                               |     |
|                   |                                                     |     |
|                   | Terminserie 2                                       | र । |
|                   | Termin                                              |     |
|                   | Beginn 09:00 💌 Ende 10:30 🐨 Dauer: 1,5 Stunden 🐨    |     |
|                   |                                                     |     |
|                   | Serienmuster                                        | .:: |
|                   | Wiederholt sich 1     wöchentlich:                  |     |
|                   | 🔿 monatlich 📄 Sontag 📄 Montag 📄 Dienstag 📄 Mittwoch |     |
|                   | 🔿 jährlich 📄 Donnerstag 📄 Freitag 📄 Samstag         |     |
|                   |                                                     |     |
|                   | Seriendauer                                         |     |
|                   | Beginn: 06.06.09                                    |     |
|                   | © Endet nach: 10 Wiederholungen                     |     |
|                   | © Endet am: 31.12.09 🔻                              |     |
|                   | abbrechen Terminserie lörchen weiter                |     |
|                   |                                                     |     |
|                   |                                                     |     |

Alle Termine können in einer Tages, Wochen, Monats- und Jahresübersicht ausgedruckt werden:

| Raumplar | RaumplanungStand:06.06.2009 13:36:13                                                                                               |        |         |        |          |        |         |        |          |        |  |
|----------|----------------------------------------------------------------------------------------------------|--------|---------|--------|----------|--------|---------|--------|----------|--------|--|
| 8        | 8. Juni 2009 - Mid Mid FS S Mid Mid FS S                                                                                           |        |         |        |          |        |         |        |          |        |  |
| 0        | 2 5 5 7 3 1 9 0 3 1 P 1 2 3 4 5                                                                                                    |        |         |        |          |        |         |        |          |        |  |
| 12       | 12. Juni 2009                                                                                                    |        |         |        |          |        |         |        |          |        |  |
|          | x 15 16 17 18 19 20 21 × 10 21 22 22 24 25 25                                                                                      |        |         |        |          |        |         |        |          |        |  |
|          | ai     22     23     24     25     26     27     28     41     2       20     29     30     31     4     5     6     7     8     9 |        |         |        |          |        |         |        |          |        |  |
|          | 08 Mor                                                                                                    | ntag   | 09 Dien | istag  | 10 Mitty | woch   | 11 Donn | erstag | 12 Fre   | itag   |  |
|          | Raum A                                                                                                    | Raum B | Raum A  | Raum B | Raum A   | Raum B | Raum A  | Raum B | Raum A   | Raum B |  |
|          |                                                                                                    |        |         |        |          |        |         |        |          |        |  |
|          |                                                                                                    |        |         |        |          |        |         |        |          |        |  |
|          |                                                                                                    |        |         |        |          |        |         |        |          |        |  |
| 08:00    |                                                                                                    |        |         |        |          |        |         |        |          |        |  |
| 09.00    |                                                                                                    |        |         |        |          |        |         |        |          |        |  |
|          |                                                                                                    |        |         |        |          |        |         |        |          |        |  |
| 10:00    | VN-19 ₽                                                                                                    |        | VN-19 Ə |        | VN-19 Ə  |        | VN-19 & |        |          |        |  |
| 11:00    |                                                                                                    |        |         |        |          |        |         |        |          |        |  |
| 12:00    |                                                                                                    |        |         |        |          |        |         |        |          |        |  |
| 13:00    |                                                                                                    |        |         |        |          |        |         |        |          |        |  |
| 14:00    |                                                                                                    |        |         |        |          |        |         |        |          |        |  |
| 15:00    |                                                                                                    |        |         |        |          |        |         |        |          |        |  |
| 16:00    |                                                                                                    |        |         |        |          |        |         |        |          |        |  |
| _        |                                                                                                    |        |         |        |          |        | 6       |        | <i>i</i> |        |  |

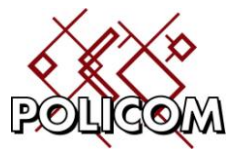

Auf der Ebene der Veranstaltungen ist nach der Belegung eines Raumes ersichtlich an welchem Tag die Veranstaltung für welchen Ort gebucht ist.

| ₹ Veranstaltungsnummer | Titel              | Veranstaltungsgruppe | Kennzeichen | Angemeldet       | Kosten pro Finhei |
|------------------------|--------------------|----------------------|-------------|------------------|-------------------|
|                        | Inter              | veranstattungsgruppe | Kennzeichen | Angemeider       | Kosten pro cinner |
| ▶ VN-19                | Schulung           | ohne Gruppe          | X           |                  | , 0               |
| VN-18                  | Mischen und Färben | Rund um die Geburt   | A           | 2                | 12,2              |
| FZT                    | Förderverein       | Förderverein         | V           | 110              | 40,0              |
|                        |                    | Veranstaltungster    | rmine       |                  |                   |
| i≓<br>Beginn           | Ende               | Raum                 | Ort         | Thema            |                   |
|                        |                    |                      |             |                  |                   |
| 06.06.2009 09:00       | 06.06.2009 12:3    | 0 Raum A             | Stock 1     | FZT Förde        | rverein           |
| 06.06.2009 15:00       | 06.06.2009 18:0    | 0 Raum B             | Stock 1     | FZT Förde        | rverein           |
| 13.06.2009 15:00       | 13.06.2009 18:0    | 0 Raum B             | Stock 1     | FZT Förde        | rverein           |
| 20.06.2009 15:00       | 20.06.2009 18:0    | 0 Raum B             | Stock 1     | FZT Förde        | rverein           |
| 27.06.2009 15:00       | 27.06.2009 18:0    | 0 Raum B             | Stock 1     | FZT Förde        | rverein           |
| 04.07.2009 15:00       | 04.07.2009 18:0    | 0 Raum B             | Stock 1     | FZT Förderverein |                   |
| 11.07.2009 15:00       | 11.07.2009 18:0    | 0 Raum B             | Stock 1     | FZT Förde        | rverein           |
| 18.07.2009 15:00       | 18.07.2009 18:0    | 0 Raum B             | Stock 1     | FZT Förde        | rverein           |
|                        | 25.07.2009 18:0    | 0 Raum B             | Stock 1     | FZT Förderverein |                   |
| 01.08.2009 15:00       | 01.08.2009 18:0    | 0 Raum B             | Stock 1     | FZT Förde        | rverein           |
| 08.08.2009 15:00       | 08.08.2009 18:0    | 0 Raum B             | Stock 1     | FZT Förde        | rverein           |

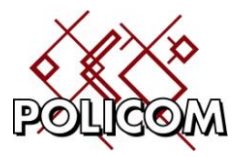

#### Kostenrechnung

Im System ist eine Kostenabrechnung hinterlegt mit der sich die durch die Belegung verursachten Kosten abrechnen lassen.

So können in unserem Beispiel die Kosten einer Veranstaltung nach verschiedenen Zyklen berechnen lassen. Für Maschinenparks lassen sich zusätzlich aus Abrechnungen über die Nutzungsdauer und/oder Auslastung berechnen.

In unserem Beispiel wird der Kurs "Mischen und Färben" quartalsweise abgerechnet. Hierzu wird im Formular Abrechnungen eine neue Abrechnung für einen vorzugebenenden Zeitraum angelegt. Das Programm ermittelt an Hand des Veranstaltungsbuches die Veranstaltungen, die noch nicht beendet wurden und noch nicht bis zu dem Vorgabedatum abgerechnet wurden.

| Liste offenen Abrechnungen zum 06.06.2009 |                    |                      |                  |                 |                  |  |  |  |  |  |
|-------------------------------------------|--------------------|----------------------|------------------|-----------------|------------------|--|--|--|--|--|
| 🗆 Auswahl                                 | Titel              | Veranstaltungsnummer | Abrechnungsdatum | Abrechnungstext | Kostenproeinheit |  |  |  |  |  |
|                                           | -                  |                      |                  |                 |                  |  |  |  |  |  |
|                                           | Mischen und Färben | VN-18                | 31.05.2009       | Quartalsbeitrag | 12,23            |  |  |  |  |  |
|                                           | Schulung           | VN-19                | 06.06.2009       |                 | 0,00             |  |  |  |  |  |
|                                           |                    |                      |                  |                 |                  |  |  |  |  |  |
|                                           |                    |                      |                  |                 |                  |  |  |  |  |  |
| <b>\</b>                                  | zurück zurück      |                      |                  |                 |                  |  |  |  |  |  |

Markieren Sie die gewünschten Veranstaltungen und beginnen Sie die Verarbeitung mit "Abrechnung starten".

- 1. Das Programm ermittelt alle Kurs die nicht beendet sind
- 2. Der Benutzer gibt beim Starten der Abrechnung den Stichtag ein bis zu dem die Abrechnung gemacht werden soll (Ende).
- 3. Das Programm ermittelt für jeden Kurs aus dem letzen Abrechnungsdatum (Beginn) und dem Stichtag (Ende) ein Zeitfenster für die Abrechnung.
- 4. Innerhalbe dieses Fensters wird für jeden Teilnehmer ermittelt
  - wie oft der jeweilige Teilnehmer mit seinem letzten Abrechnungsdatum und dem Stichtag in dem ermittelten Fenster liegt
  - o ein verspätetes Eintrittsdatum wird berücksichtigt
  - o ein verfrühter Ausstieg (Kündigung) wird eingerechnet

#### Beispiel:

Frau Muster nimmt am Kurs Backen und Bügeln teil. Der Kurs wird monatlich abgerechnet und wurde zuletzt zum 1.5.9 abgerechnet<sup>1</sup>. Frau Muster tritt am 1.8.9 ein und verlässt zum 30.9.9 den Kurs. Die Abrechnung soll zum Stichtag 1.12.09 erfolgen.

<sup>&</sup>lt;sup>1</sup>. Im Veranstaltungsbuch ist hierzu der Termin der letzten Abrechnung (1.5.9) und der Termin der vorletzten Abrechnung (letzer Abrechnungstermin – Zyklusdauer (3Monat) = 1.2.9) hinterlegt.

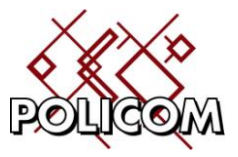

Aus dem letzen Abrechnungstermin 1.5.9 ergibt sich der nächste Abrechnungstermin 1.6.9 (ABeginn). Zwischen dem 1.6.9 und dem 1.12.09 liegen / Abrechnungsperioden. Davon liegen lediglich 2 (1.8. und 1.9.) in dem Bereich in dem Sie am Kurs teil nimmt.

- = × Abrechnung 33 Ð **II** 1 beende Abrechnung er nungen DTAUS Betrag **∑** Zahlun Inhaber Σ Konto **Σ** BLZ **D**TAU 🚰 Abrechnungsnummer Erstellt am Abrechnungsdatum 122.70 500 105 17 26 7 122,70 War-44715 700 202 70 26 120.00 Bank ₄grid 4902 00 700 800 00 26 184,05 " anna waidburg 22 943 750 903 00 26 122,70 с... -'a Weindorf 84° 69 700 202 70 26 184,05 Ear ia W⊊rm r \$13 700 202 70 26 Joach... Berger Schu... VN-25 Kurs Schulung Monatsbeitrag... 470,00 Bar 323715468 440 100 46 26 ∠rger Summierung Sum: 17.948,81 Anz: 111,00 Sum: 74.577.7... Sum: 7.174.00...

Die erstellten Rechnungen können pro Rechnungslauf im Formular angezeigt werden.

Im Korrekturformular werden die Angaben gegebenenfalls überarbeitet:

| 📃 Bearbeiten:Abrechnung 34 Rechnungen Berge | r _ = X                           |
|---------------------------------------------|-----------------------------------|
| 🗧 🔋 🗞                                       |                                   |
| beenden speichern drucken                   |                                   |
| Betrag                                      | 1.680,00                          |
| Verwendungszweck                            | Kurs Schulung Monatsbeitrag 05/09 |
|                                             |                                   |
|                                             |                                   |
|                                             |                                   |
|                                             |                                   |
|                                             | <u>▼</u>                          |
|                                             |                                   |

#### **DTAUS-Datei**

Durch Klick auf den Button DTAUS wird eine neue DTAUS-Datei für die in der Abrechnung erstellten Kunden mit der Option "Bankeinzug" durchgeführt. Nach der Ausgabe in eine DTAUS-Datei kann der entsprechende Rechnungssatz nicht mehr geändert werden.

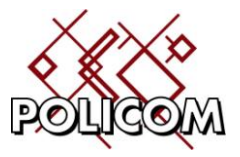

# Serienbriefe

Um den Briefverkehr mit den Teilnehmern komfortabel abwickeln zu können ist eine Serienbrieffunktion hinterlegt. Die Verwaltung der Brieftexte erfolgt automatisch. Ein Zugriff auf das Dateisystem ist (außer für den Datenexport) nicht erforderlich.

Das System dokumentiert selbstständig welcher Brief über die Serienbrieffunktion mit welchem Text an welche Personen ausgedruckt wurde.

Die Schreibfunktion unterstützt den RTF-Standard und kann Text – auch aus Word – importieren.

| В                      | earbeit              | en:Brief Ans   | chreiben | _ = :                                                                                     | x    |  |  |  |  |
|------------------------|----------------------|----------------|----------|-------------------------------------------------------------------------------------------|------|--|--|--|--|
| neu                    | -                    | 8              | 8        | 🔋                                                                                         |      |  |  |  |  |
| bee                    | enden                | speichern      | drucken  | öffnen                                                                                    |      |  |  |  |  |
| Datu                   | m                    |                |          | 28.03.2009                                                                                | •    |  |  |  |  |
| Betre                  | ff                   |                |          | Anschreiben                                                                               |      |  |  |  |  |
|                        |                      | 1 <sup>1</sup> |          | l <sup>2</sup> l <sup>3</sup> l <sup>4</sup> l <sup>5</sup> l <sup>6</sup> l <sup>7</sup> |      |  |  |  |  |
|                        |                      |                | Ţ        | <ul> <li>▼   F K U   E E E E   E E  </li> </ul>                                           |      |  |  |  |  |
| $\left[ \cdot \right]$ |                      |                |          |                                                                                           | •    |  |  |  |  |
| :                      |                      |                |          | <u>Terminvereinbarung</u>                                                                 | Ш    |  |  |  |  |
| -                      | -<br>Firmar<br>Kd-Nr |                |          |                                                                                           |      |  |  |  |  |
| :                      | Aht.                 |                |          | Datum :                                                                                   | Ш    |  |  |  |  |
| -                      | Name                 |                |          | Kundenherater :                                                                           | Ш    |  |  |  |  |
|                        | Str.:                |                |          |                                                                                           | Ш    |  |  |  |  |
| -                      | PLZ/                 | <br>Ort :      |          | Fax:                                                                                      | Ш    |  |  |  |  |
| -                      | e-ma                 | ail :          |          |                                                                                           | Ш    |  |  |  |  |
| <del>،</del>           |                      |                |          |                                                                                           | Ш    |  |  |  |  |
| :                      | Ter                  | min :          |          |                                                                                           | Ш    |  |  |  |  |
| :                      | Wani                 | n:             |          |                                                                                           | Ш    |  |  |  |  |
|                        | Wo :                 |                |          |                                                                                           | -1   |  |  |  |  |
| :                      | Wer                  | :              |          |                                                                                           |      |  |  |  |  |
| 1                      | Waru                 | um : 0 Vorf    | ührung   | 0 Kundengespräch 0 Reklamation                                                            |      |  |  |  |  |
| :                      |                      | 0 Abh          | olung    |                                                                                           |      |  |  |  |  |
| 4                      |                      |                |          |                                                                                           |      |  |  |  |  |
|                        |                      |                |          |                                                                                           |      |  |  |  |  |
| H                      |                      |                |          |                                                                                           |      |  |  |  |  |
| :                      | Notiz                | ::             |          |                                                                                           |      |  |  |  |  |
| ₅.                     |                      |                |          |                                                                                           |      |  |  |  |  |
| :                      |                      |                |          |                                                                                           |      |  |  |  |  |
|                        |                      |                |          |                                                                                           |      |  |  |  |  |
| :                      |                      |                |          |                                                                                           |      |  |  |  |  |
| ē.                     |                      |                |          |                                                                                           |      |  |  |  |  |
|                        | 11                   | 1/1 1          | 1        |                                                                                           |      |  |  |  |  |
|                        |                      |                |          |                                                                                           |      |  |  |  |  |
|                        |                      |                |          |                                                                                           | **** |  |  |  |  |

Eine Seitenansicht ist implemtiert, ebenso wie der Export des Dokumentes in eine Worddatei zur Weiterverarbeitung mit anderen Programmen.

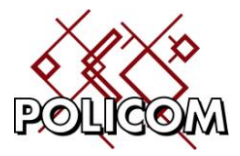

Die Druckfunktion unterstützt die Auswahl einzelner Personen

| Auswani | Nachname   | Vorname   | Strasse                  | Plz   | Ort       | Datum      | Bet |
|---------|------------|-----------|--------------------------|-------|-----------|------------|-----|
|         | Deischl    | Claudia   | Wasserburger Landstr. 32 | 81825 | München   | 28.03.2009 | An  |
|         | Deister    | Eva-Mar   | Möwestr. 44              | 81827 | München   | 28.03.2009 | An  |
|         | Dembski    | Marianne  | Winterstr. 5 b           | 82008 | Unterha   | 28.03.2009 | An  |
|         | Dengler    | Stephan   | Hugo-Lang-Bogen 19       | 81735 | München   | 28.03.2009 | An  |
|         | Deppisch   | Günter    | Unnützstr. 20            | 81825 | München   | 28.03.2009 | An  |
|         | Dettmer    |           | Hansjakobstr. 95         | 81825 | München   | 28.03.2009 | An  |
|         | Dietrich   | Christina | Nauestr. 1               | 81827 | München   | 28.03.2009 | An  |
|         | Dill       | Christl   | Fransikanerstr. 8        | 81669 | München   | 28.03.2009 | An  |
|         | Dix        | Sabine    |                          |       |           | 28.03.2009 | An  |
|         | Dogan      | Daniela   | Eggenfeldener Str. 111   | 81929 | München   | 28.03.2009 | An  |
|         | Doleschel  | Christa   | Reiherweg 18 a           | 81827 | München   | 28.03.2009 | An  |
|         | Dollberg   | Rita      | Heilwigstr. 7 a          | 81825 | München   | 28.03.2009 | An  |
|         | Dr. Scharf | Sabine    |                          |       | München   | 28.03.2009 | An  |
|         | Draeger    |           | Stieglitzweg 42          | 81827 | München   | 28.03.2009 | An  |
|         | Dreier     | Michael   | Hans-Pinsel Str.1        | 85540 | München   | 28.03.2009 | An  |
|         | Drucken    | Tanja     | Hugo-Weiss-Str. 13       | 81827 | München   | 28.03.2009 | An  |
|         | NI.J       |           | D 4E                     | 01075 | KA21-LL-1 | 20 02 2000 | •   |

als auch die Auswahl von Personengruppen einer Veranstaltung

| • | Liste aller Veranstaltun | gen       |               | X         |
|---|--------------------------|-----------|---------------|-----------|
| ₽ | Titel                    | Veranstal | tungsnum m er |           |
|   |                          |           |               |           |
| ► | Schulung                 | VN-25     |               |           |
|   | Mischen und Färben       | VN-18     |               |           |
|   | Förderverein             | FZT       |               |           |
|   |                          |           |               |           |
|   |                          |           |               |           |
|   |                          |           |               |           |
|   |                          |           |               |           |
|   |                          | zurück    | $\checkmark$  | auswählen |

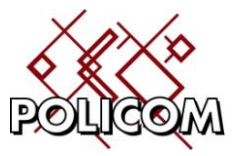

In der Archivfunktion werden die Teilnehmer angezeigt, die angeschrieben wurden:

| Druckdatum | Nachname     | Vorname    |
|------------|--------------|------------|
| 1          |              |            |
| 12.06.2009 | Berger       | Joachim    |
| 12.06.2009 | Berger       | Katarina   |
| 12.06.2009 | Enzelberger  | Eva        |
| 12.06.2009 | Kelnberger   | Martina    |
| 12.06.2009 | Reitberger   |            |
| 12.06.2009 | Rosenberger  | Nicole     |
| 12.06.2009 | Schönberger  | Angela     |
| 12.06.2009 | Schönberger  | Angela     |
| 12.06.2009 | Steinberger  | Friederike |
| 12.06.2009 | Sumetsberger | Brigitte   |
| 12.06.2009 |              |            |
| 12.06.2009 |              |            |
| 12.06.2009 |              |            |
| 12.06.2009 |              |            |
| 12.06.2009 |              |            |
| 11.06.2009 | Berger       | Joachim    |
| 11.06.2009 | Berger       | Joachim    |

Mit der Anzeigefunktion kann man sich den damals gedruckten Brief erneut anzeigen lassen.